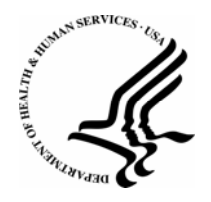

## DEPARTMENT OF HEALTH & HUMAN SERVICES

Centers for Medicare & Medicaid Services 7500 Security Boulevard Baltimore, Maryland 21244

| TO:   | Current Medicare Advantage Organizations, Prescription Drug Plan<br>Sponsors, Direct Contract Employer/Union Medicare Advantage<br>Organizations and Prescription Drug Plan Sponsors, Cost Based Plans,<br>and PACE organizations |
|-------|----------------------------------------------------------------------------------------------------|
| FROM: | Cynthia Tudor, Ph.D., Director, Medicare Drug Benefits Group                                                                                                    |
| RE:   | Required updates to HPMS Contract Management: P&T Committee<br>Membership and Part D Functions                                                                                                    |
| DATE: | February 15, 2007                                                                                                    |

This memo is to notify Part D Sponsors that two new attestation requirements have been added to the Medicare Part D Reporting Requirements for contract year 2007. Part D sponsors must attest quarterly if changes occur to P&T committee membership (Section V of the 2007 Reporting Requirements) or changes to the organizations performing key Part D functions (Section XIII of the 2007 Reporting Requirements) have been entered into HPMS' Part D Data page.

As a first step in ensuring compliance to these two new reporting requirements, CMS is requiring all Part D sponsors to enter the respective baseline information into the HPMS Contract Management module by Wednesday, February 28, 2007. Sponsors must enter these data for each Part D contract number. The following pages provide the step-by-step instructions to completing these data fields within HPMS.

Thank you again for your continued assistance in supporting the success of the Medicare prescription drug program. Questions regarding the Medicare Part D HPMS Reporting Requirements for Contract Year 2007 should be sent to CMS via email to <u>partd-planreporting@cms.hhs.gov</u> and should include "CY2007 Reporting Requirements" as the subject. Questions regarding HPMS data entry should be sent to CMS via email to the HPMS Help Desk at <u>hpms@cms.hhs.gov</u>.

## Part D Data

1. Click on the Part D Data link, in the Left Navigation Bar, to display the Update Part D Information Page:

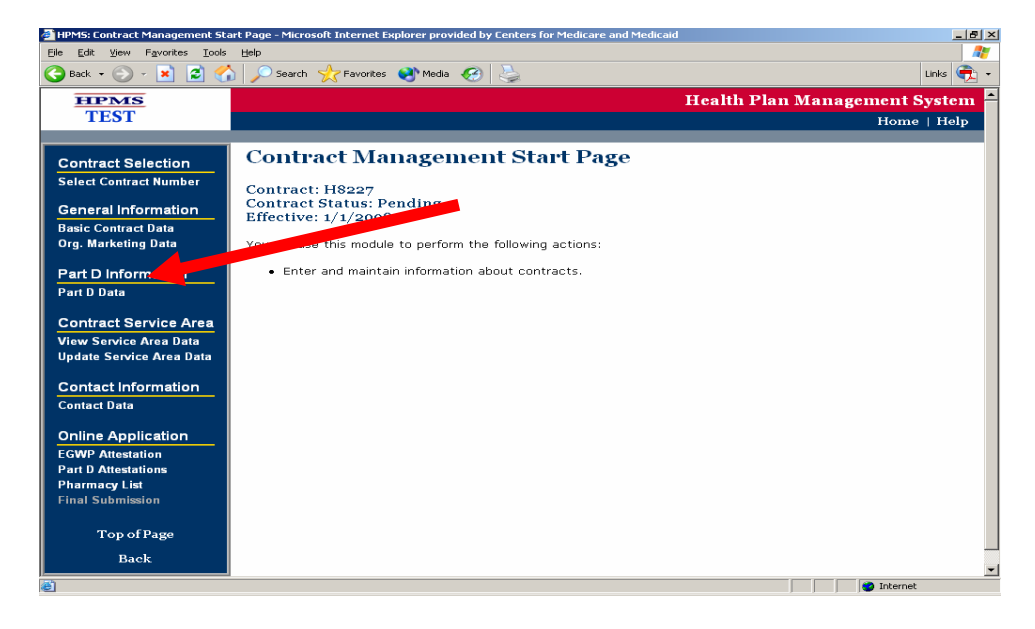

2. On the Update Part D Information Page (below), complete the following fields (if they are not already populated). The bottom half of the page is displayed in the next screen shot. NOTE – required fields are marked with an asterisk:

| 🚈 HPMS: Application / Contract Management - Microsoft Internet Explor                                                                                                    | er provided by Centers for Medicare and Medicaid                                                                        | _ 8 ×                                                                                                    |
|----------------------------------------------------------------------------------------------------|----------------------------------------------------------------------------------------------------|----------------------------------------------------------------------------------------------------|
| <u>File Edit View Favorites Tools H</u> elp                                                                                                    |                                                                                                    | an 1997 - 1997 - 1997 - 1997 - 1997 - 1997 - 1997 - 1997 - 1997 - 1997 - 1997 - 1997 - 1997 - 1997 - 1997 - 19 |
| 🚱 Back 🝷 🕥 🖌 🔀 🛃 🌈 Search 👷 Favorites 📢 M                                                                                                    | iedia 🚱 😓                                                                                                    | Links 🏹 🗸                                                                                                    |
| HPMS                                                                                                    | Health Plan Mana                                                                                                    | gement System 🚔                                                                                                |
| TEST                                                                                                    |                                                                                                    | Home   Help                                                                                                    |
|                                                                                                    |                                                                                                    | _                                                                                                    |
| Update Part D Information for H                                                                                                    | 18227                                                                                                    |                                                                                                    |
| * Required fields are marked with an asterisk.                                                                                                    |                                                                                                    |                                                                                                    |
| Legal Entity Name: USER GUIDE CONTRACT CY2008                                                                                                    |                                                                                                    |                                                                                                    |
| Proposed Contract Effective Date: January 1, 2008                                                                                                    |                                                                                                    |                                                                                                    |
| *Formulary Website URL:                                                                                                    |                                                                                                    | Special Note                                                                                                   |
| Part D Organization Website Address:                                                                                                    |                                                                                                    | ]                                                                                                    |
| *Pharmacy Website URL:                                                                                                    |                                                                                                    | ]                                                                                                    |
| Coverage Determination Request Form Website URL:                                                                                                    |                                                                                                    | ]                                                                                                    |
| Redetermination Request Form Website URL:                                                                                                    |                                                                                                    | ]                                                                                                    |
| *Is your organization operating under a confidentialit                                                                                                    | y agreement with your PBM for the P&T Committee?: O Yes                                                                 | C No                                                                                                    |
| *Organizations Providing Part D Eurotions                                                                                                    |                                                                                                    |                                                                                                    |
| Select a function and then enter the organization nam<br>function.                                                                                                    | e or select the "Applicant" button below if applicant is perfor                                                         | ming the                                                                                                    |
| Adjudication and processing of pharmacy claims at the point of a<br>Negotiation with prescription drug manufacturers and others for r<br>Administration and tracking of enrollees' drug benefits in real time<br>Coordination with other drug benefit programs, including for exan<br>Development and maintenance of a pharmacy network.<br>Operation of an enrollee appeals and grievance process | tole<br>abates, discounts, or other price concessions on prescription drugs<br>pple, Medicaid, SPAPs or other insurance |                                                                                                    |
| Pharmacy technical assistance service functionality                                                                                                    | persons war a anodoliky                                                                                                 | -                                                                                                    |
| A)                                                                                                    |                                                                                                    | Internet                                                                                                    |

- a. \*Formulary Website URL Part D Organization Website Address
- b. \*Pharmacy Website URL
- c. Coverage Determination Request Form Website URL
- d. Redetermination Request Form Website URL

- e. \*P&T Committee Question
  - If you answer "No" to the question regarding the P&T committee operating under a confidentiality agreement, then a data entry block will appear for you to enter the members of your organization's P&T Committee See #3 below for Instruction.
- f. \*Organizations Providing Part D Functions. See #4 below for Instructions.

3. P&T Committee Data Entry Instructions – For the question, "Is your organization operating under a confidentially agreement with your PBM for the P&T Committee, if you select "No" as your organization is NOT operating under a confidentiality agreement, the following screens will appear for your data entry:

| PHPMS: Application / Contract Management - Microsoft Internet Explorer provided by Centers for Medicare and Medicaid                                                                                                    |                                                                                                    |                         |          |       |     | < |
|----------------------------------------------------------------------------------------------------|----------------------------------------------------------------------------------------------------|-------------------------|----------|-------|-----|---|
| <u>Eile E</u> dit <u>V</u> iew F <u>a</u> vorites <u>T</u> ools <u>H</u> elp                                                                                                    |                                                                                                    |                         |          |       | 1   |   |
| 🕒 Back 👻 💮 – 💌 💈 🚮 🔎 Search 👷 Favorites 🔌 Mec                                                                                                    | iia 🥝 😓                                                                                                    |                         |          | Links | 🔁 - |   |
| Part D Organization Website Address:                                                                                                    |                                                                                                    |                         |          |       | 1   |   |
| *Pharmacy Website URL:                                                                                                    |                                                                                                    |                         | ]        |       |     |   |
| Coverage Determination Request Form Website URL:                                                                                                    |                                                                                                    |                         | ]        |       |     |   |
| Redetermination Request Form Website URL:                                                                                                    |                                                                                                    |                         | ]        |       |     |   |
| *Is your organization operating under a undertiality P & T Committee Members: Add Drop                                                                                                    | agreement with your PBM for the P&T                                                                                                    | Committee?: O Yes       | ⊙ No     |       |     |   |
| P&T Committee Member 1:                                                                                                    | *Member Name:                                                                                                    |                         |          |       |     |   |
|                                                                                                    | *Type of Practice:                                                                                                    |                         |          |       |     |   |
|                                                                                                    | *Expertise with Elderly or Disabled?:                                                                                                    | O Yes O No              |          |       |     |   |
|                                                                                                    | Free of Conflict of Interest With:                                                                                                    |                         |          |       |     |   |
|                                                                                                    | * Part D Sponsor?:                                                                                                    | O Yes O No              |          |       |     |   |
|                                                                                                    | * Part D Plan?:                                                                                                    | Oyes ONo                |          |       |     |   |
|                                                                                                    | * Pharmaceutical<br>Manufacturers?:                                                                                                    | OYes ONo                |          |       |     |   |
| *Organizations Providing Part D Functions:<br>Select a function and then enter the organization name<br>function.<br>Adjudication and processing of pharmacy claims at the point of sal<br>Negotiation with prescription drug manufacturers and others for reb<br>Administration and tracking of enrollees' drug benefits in real time<br>Coordination with other drug benefit programs, including for examp<br>Development and maintenance of a pharmacy network<br>Operation of an enrollee appeals and grievance process<br>Customer service functionality that includes serving seniors and pe<br>Pharmacy technical assistance service functionality<br>Maintenance of a P and T Committee | or select the "Applicant" button below<br>e<br>ates, discounts, or other price concessions on p<br>le, Medicaid, SPAPs or other insurance<br>rsons with a disability | if applicant is perform | ming the |       |     |   |
| ।<br>दो                                                                                                    |                                                                                                    |                         | Internet |       |     | 1 |
|                                                                                                    |                                                                                                    |                         | internet |       |     |   |

- a. Click the "Add" button to enter each P&T Committee Member and answer the following required fields for each member (Click "Add" to create an entry for Each P&T Committee Member):
  - \*Member Name
  - \*Type of Practice
  - \*Expertise with Elderly or Disabled?
  - \*Free of Conflict of Interest With Part D Sponsor?
  - \*Free of Conflict of Interest with Part D Plan?
  - \*Free of Conflict of Interest Pharmaceutical Manufactures?
- b. If you need to Drop a member of the P&T Committee, highlight the Member name and click the "Drop" button.

4. Organizations Providing Part D Functions Data Entry Instructions

| HPMS: Application / Contract Management - M                                                                                                    | icrosoft Internet Explorer provided by Center                                                                                                    | rs for Medicare and Medicaid                                            | _82          |
|----------------------------------------------------------------------------------------------------|----------------------------------------------------------------------------------------------------|-------------------------------------------------------------------------|--------------|
|                                                                                                    |                                                                                                    |                                                                         | A*           |
| 🔇 Back 🔹 🕥 🖌 🗾 😰 🔥 🔎 Search                                                                                                    | h 🬟 Favorites 📢 Media 🧭 🎍                                                                                                    |                                                                         | Links 🌪 🗸    |
|                                                                                                    | *Member Na                                                                                                    | me:                                                                     | -            |
|                                                                                                    | *Type of Prac                                                                                                    | ctice:                                                                  | •            |
|                                                                                                    | *Expertise w                                                                                                    | ith Elderly or Disabled?: Ö Ye                                          | s O No       |
|                                                                                                    | Free of Confl                                                                                                    | ict of Interest With:                                                   |              |
|                                                                                                    | * Part D Sp                                                                                                    | oonsor?: O Ye                                                           | s O No       |
|                                                                                                    | * Part D Pla                                                                                                    | an?: Ö Ye                                                               | s C No       |
|                                                                                                    | * Pharmac<br>Manufactu                                                                                                    | eutical O Ye                                                            | s CNo        |
| Negotiation with prescription drug manufa<br>Administration and tracking of enrollees' C<br>Coordination with other drug benefit progri<br>Development and maintenance of a phar<br>Operation of an enrollee appeals and grie<br>Customer service functionality that include<br>Pharmacy technical assistance service fu<br>Maintenance of a P and T Committee | cturers and others for rebates, discounts, or<br>Irug benefits in real time<br>ams, including for example, Medicaid, SPAF<br>macy network<br>evance process<br>is serving seniors and persons with a disab<br>nctionality | r other price concessions on prescrip<br>Ps or other insurance<br>ility | stion drugs  |
| Organization 1:                                                                                                    | Organization 2:                                                                                                    | Organization 3:                                                         |              |
|                                                                                                    |                                                                                                    | ļ                                                                       |              |
| Applicant<br>Back Submit                                                                                                    |                                                                                                    |                                                                         |              |
| Go To: Contract Management Start Pa                                                                                                    | qe                                                                                                    |                                                                         |              |
| ē                                                                                                    | -                                                                                                    |                                                                         | 📄 🖉 Internet |

- a. Select a function and then enter the organization name or select the "Applicant" button below if applicant (i.e., in this case the contracted entity) is performing the function. You may enter up to three organizations per function.
- b. NOTE: At least ONE organization, or applicant (contracted entity), is REQUIRED for each function in the list. Please note that one organization may provide all of the Part D Functions.

5. When you have entered the required data, click the "Submit" button, at the bottom of the screen (See arrow above).

6. Like the other sections, a Confirmation Screen will appear entitled <u>Confirm Part D</u> <u>Information</u>. If the data is correct, click the "Submit" button. If a change is required, click the "Return to Data Entry" button.